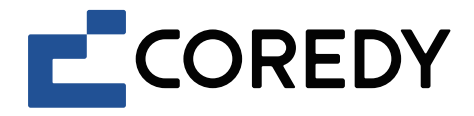

# Robot Vacuum Cleaner Robot aspirador

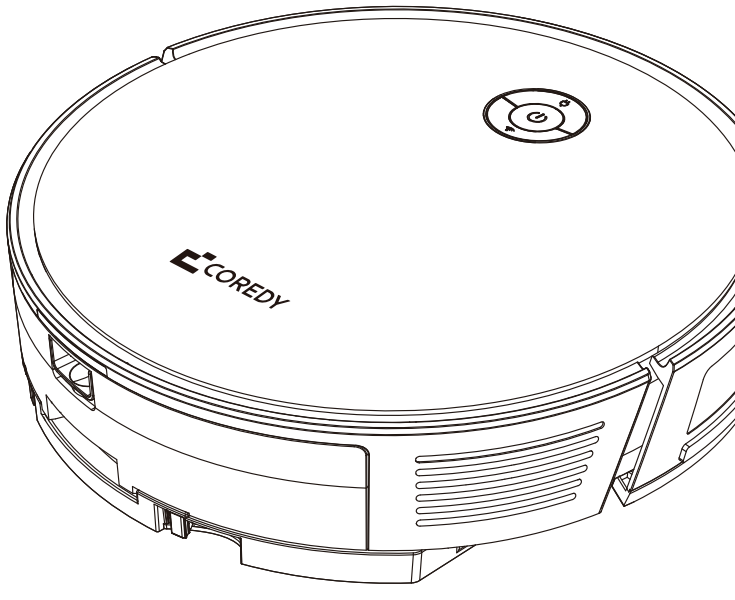

R Pro Series App Installation Guide Guía de instalación de la aplicación

| Inside you'll find the following documents for your reference: |            |               |                        |               |
|----------------------------------------------------------------|------------|---------------|------------------------|---------------|
| Coredy Robot Series                                            | Model      | User's Manual | App Installation Guide | Warranty Card |
| R Pro Series                                                   | R750-W Pro | $\checkmark$  | $\checkmark$           | $\checkmark$  |
|                                                                | R750 Pro   | $\checkmark$  | $\checkmark$           | $\checkmark$  |
|                                                                | R752 Pro   | $\checkmark$  | $\checkmark$           | $\checkmark$  |
|                                                                | R754 Pro   | $\checkmark$  | $\checkmark$           | $\checkmark$  |
|                                                                | R756 Pro   | $\checkmark$  | $\checkmark$           | $\checkmark$  |
|                                                                | R758 Pro   | $\checkmark$  | $\checkmark$           | $\checkmark$  |
|                                                                | R650 Pro   | $\checkmark$  | $\checkmark$           | $\checkmark$  |
|                                                                | R652 Pro   | $\checkmark$  | $\checkmark$           | $\checkmark$  |
|                                                                | R654 Pro   | $\checkmark$  | $\checkmark$           | $\checkmark$  |
|                                                                | R656 Pro   | $\checkmark$  | $\checkmark$           | $\checkmark$  |
| R Series                                                       | R380       | X             | X                      | $\checkmark$  |
|                                                                | R400       | X             | X                      | $\checkmark$  |
|                                                                | R580       | X             | X                      | $\checkmark$  |
|                                                                | R580-W     | X             | X                      | $\checkmark$  |
|                                                                | R700       | X             | X                      | $\checkmark$  |
|                                                                | R750       | X             | X                      | $\checkmark$  |
|                                                                | R750-W     | X             | X                      | $\checkmark$  |
| G Series                                                       | D400       | Х             | X                      | $\checkmark$  |
|                                                                | G800       | X             | X                      | $\checkmark$  |
|                                                                | G850       | X             | X                      | $\checkmark$  |
| L Series                                                       | FL022      | X             | X                      | $\checkmark$  |
|                                                                | FL023      | X             | X                      | $\checkmark$  |
|                                                                | L900X      | X             | X                      | $\checkmark$  |

## Control with the "Coredy Robot" App

To enjoy all available features, it is recommended to control your Robot via the Coredy Robot App.

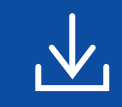

Scan the QR code as below to download the latest version of App or download from the App Store (iOS devices) or Google Play (Android devices).

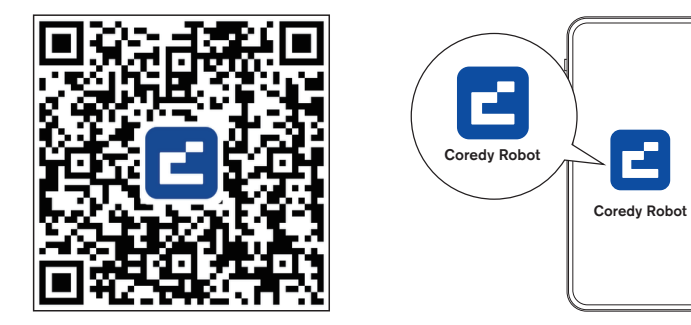

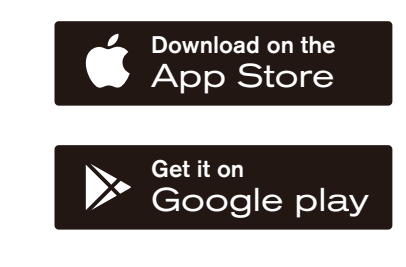

## Before you start, make sure that:

- 1. Your smartphone or tablet is connected to a 2.4GHz Wi-Fi network (Only support 2.4GHz network).
- 2. Your smartphone or tablet is running iOS 11.0 (or later) or Android 5.0 (or later).
- 3. The Wi-Fi status light on Robot is slowly flashing blue.
- 4. Robot is attached to the Charging Dock to ensure it has enough power during setup.

#### 1. Create a User Account

1. Open the Coredy Robot app and create an user account.

2. Click "Agree."

3. Create your Coredy account.

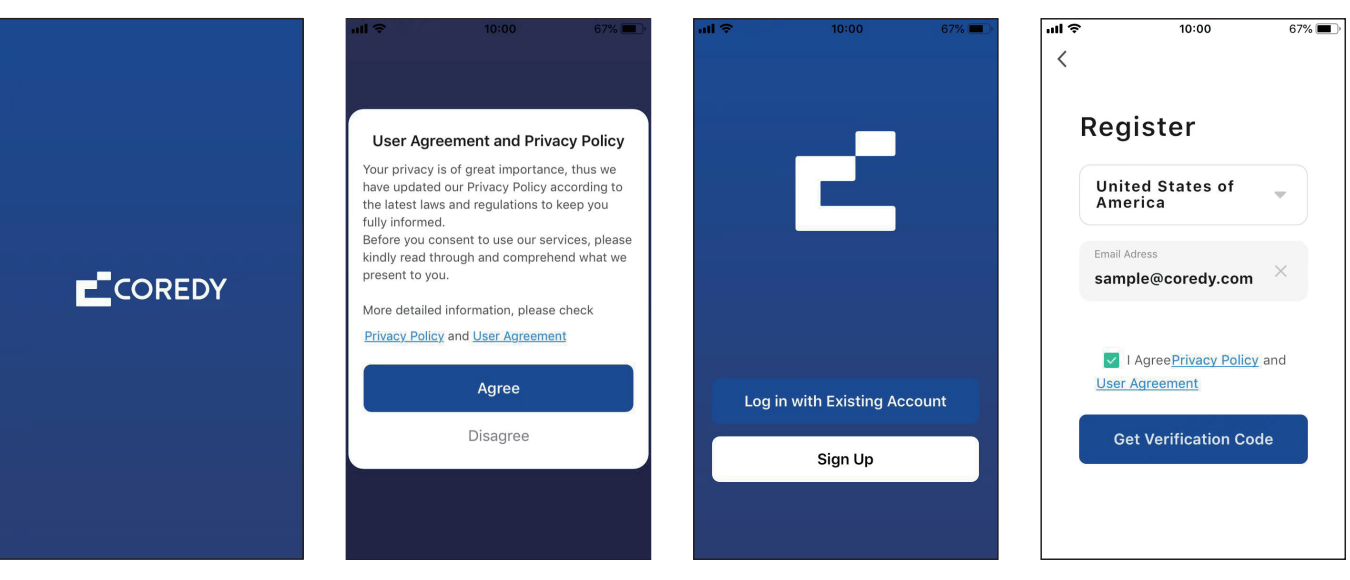

4. Enter the verification code.

5. Set your password to 6~20 characters, and click "Done." 6. To provide better services, you can allow the following permissions (or not) for the App, then click "Go to App."

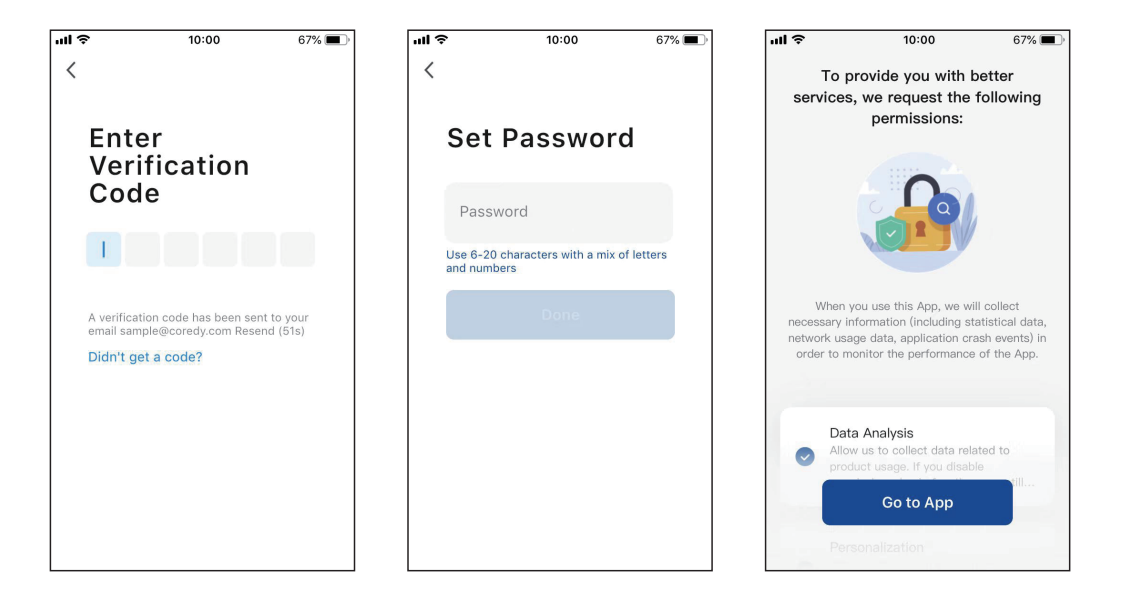

### 2. Add Device

7. Enable the Coredy App to send notifications, then click "Continue."

1. Click "Add Device" or tap "+" in the upper right corner.

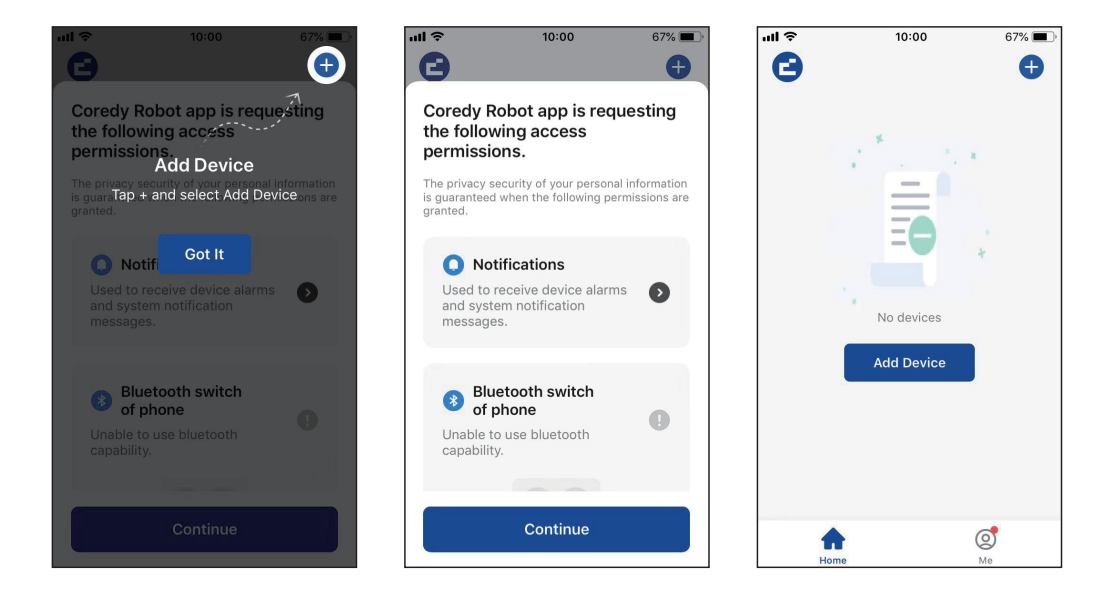

2. Enable Coredy App to get your location and use your Bluetooth.

## 3. Add your Coredy robot to your Coredy account.

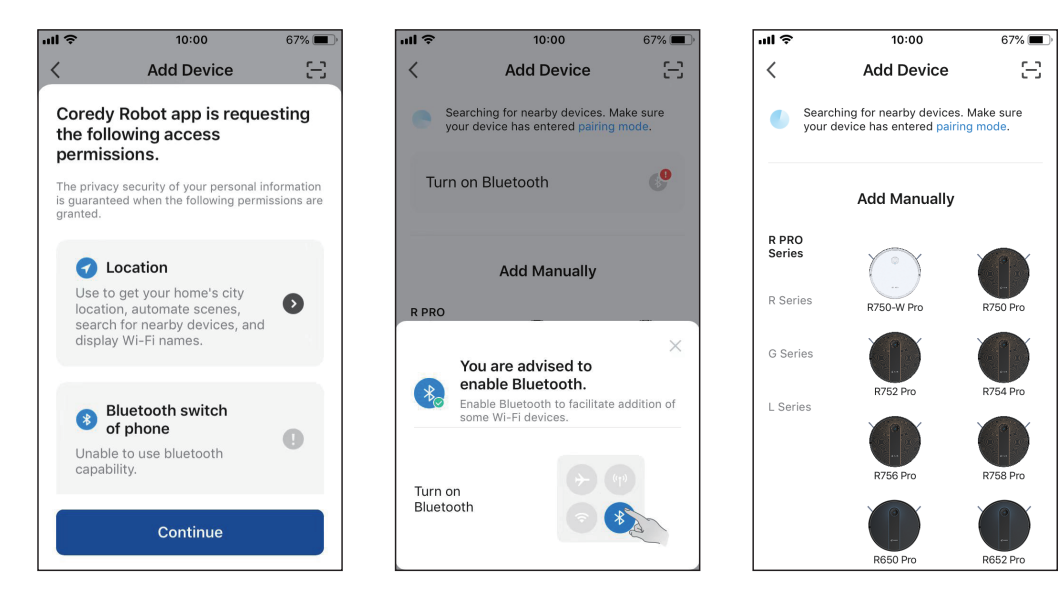

### 3. Wi-Fi Connection

1. Select the network you want the Robot to use. You need to select an exact Wi-Fi as you use as usual. Enter your Wi-Fi password, and Click "Next" to connect. 2. Press the Power Button () for 3 seconds to power the Robot, then press and hold the Wi-Fi Button ♀ for 3 seconds. You'll hear a voice prompt, and then ♀ slowly flash blue, click "Next." 3. Click "Go to Connect" to connect the mobile phone to the device's hotspot. Next, select the hotspot "SmartLife-XXXX" to connect. Then, after successfully connecting to the hotspot, manually switch to the Coredy Robot App.

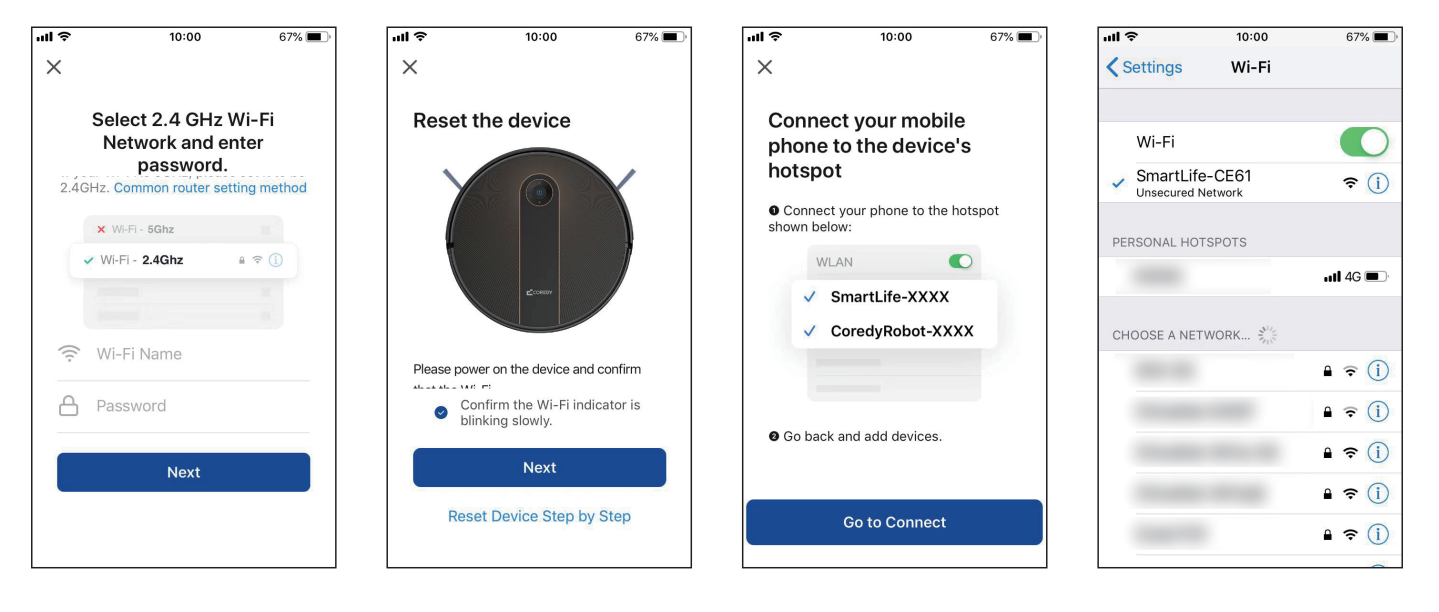

4. Wait for the connection progress to reach 100%

5. Your device is added successfully. Click "Done"

6. Wait 1-2 seconds for the Robot to be ready. Now you can control your robot via the App.

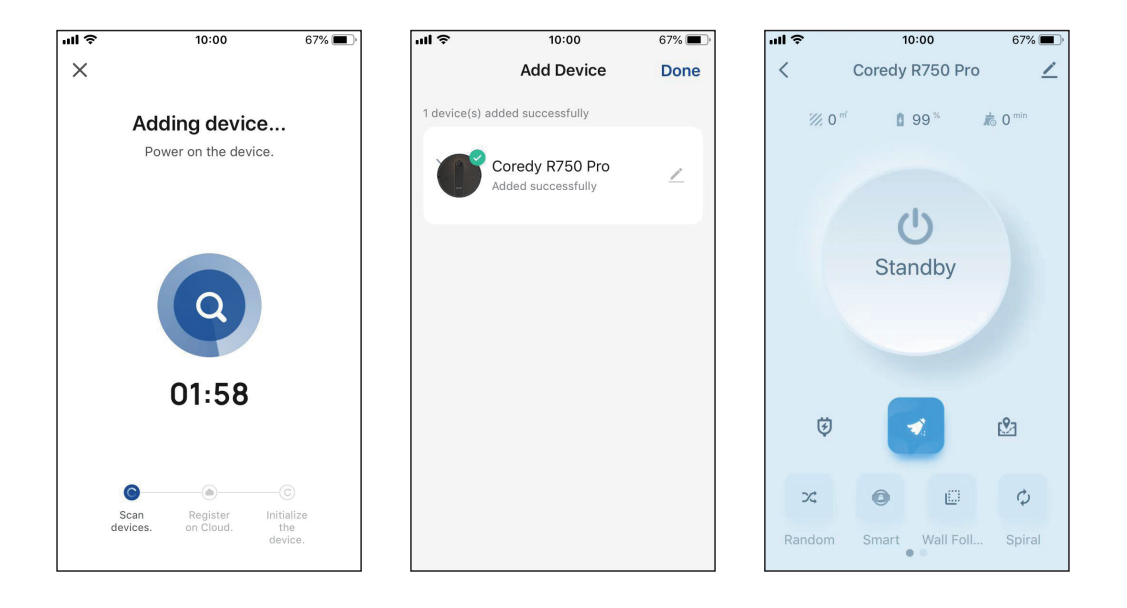

## 4. Reset the Wi-Fi Connection

Press and hold on the Wi-Fi  $\widehat{\phantom{a}}$  button for 3 seconds on the robot to reset the Wi-Fi connection.

You will hear a voice prompt when the Wi-Fi connection has been reset, and the Wi-Fi status light will slowly flash blue, then you can follow the Wi-Fi instructions in the Coredy Robot App to set up the Wi-Fi connection.

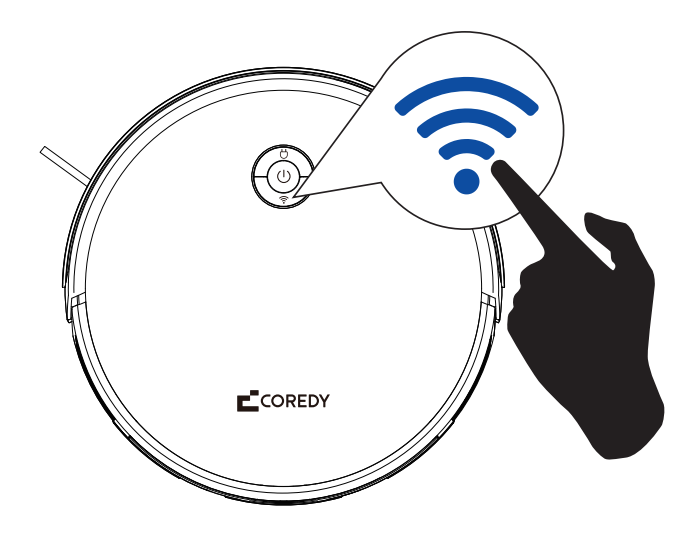

## 5. Wi-Fi Status Light

| 🛜 Wi-Fi Status Light | Status                       |  |
|----------------------|------------------------------|--|
| Slowly flashing blue | Waiting for Wi-Fi connection |  |
| Solid blue           | Wi-Fi connected              |  |

## CONTACT US | CONTÁCTANOS

support@coredytech.com

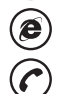

http://shop.coredy.com

(US) +1-800-999-8470 Mon-Sun, 06:00 - 02:00 (PST) (UK) +44-808-134-9909 Mon-Sun, 14:00 - 10:00 (GMT) (DE) +49 800 000 9581 Mon-Sun, 15:00 - 11:00 (GMT+1) (AU) +61 39 917 5657 Mon-Sun, 01:00 - 21:00 (AEDT)

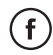

@CoredyOfficial

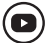

@CoredytechOfficial

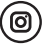

@coredylife